# 我校教师利用东北大学 CARSI 服务在校园 网外访问图书馆数字资源指南

一、CARSI 服务简介

中国教育和科研计算机网联邦认证与资源共享基础设施 (CERNET Authentication and Resource Sharing Infrastructure),简称 CARSI,由北京大学计算中心于 2006 年开始建设,基于美国 下一代互联网组织 Internet2 主导的 Shibboleth 中间件技术,支 持 SAML 协议。使用 CARSI 服务,高校师生可以不必通过校园 IP 地址确认身份,无需使用 VPN,就可以在校外任何地方使用 校园网账号直接访问学校采购的电子期刊、电子图书等学术资源。 二、分校 CARSI 服务开通概况

2021年11月,分校教师获得东北大学一网通办账号,这给 分校教师利用东北大学 CARSI 服务在校园网外访问图书馆数字 资源提供基础。图书馆积极联系总校图书馆,基于东北大学一网 通办账号为分校教师统一开通 CARSI 服务权限,经过多轮测试, 分校教师可以利用一网通办账号在校园网外访问总校已经对接 的 20 余个国内外学术资源数据库。

#### 三、分校教师开通东北大学一网通办账号说明

东北大学一网通办网址为: <u>https://eone.neu.edu.cn/</u>, 分校教师的账号由人事处联系总校统一开通,其中批量开通时间为 2021 年 11 月 5 日。在一网通办登录工号为:分校工号前加 1。例如分 校工号为 1000736, 则总校一网通办账号为 11000736。初始密码 1/42 是通过预留的手机号发送,第一次登录需要修改该密码,如忘记 密码,可以在总校统一门户点击"忘记密码",利用工号和预留 手机号恢复新密码。而这个总校工号和密码也将成为访问东北大 学 CARSI 服务的凭据。

#### 四、分校教师在校外可访问的国内外学术资源数据库

目前总校已经和数据商对接了 20 多个国内外学术资源数据 库: CNKI、IEEE、ACM、Springer、Elsevier、Nature、SCI 科学 引文索引数据库(科睿唯安)、EI、Scopus、万方、RSC(Royal Society of Chemistry)、Emerald、IOP Publishing、EBSCO、SCIVal、 ACS、Taylor & Francis、ProQuest、维普中文期刊全文库、中华数 字书苑等。

#### 五、各数据库使用指南

详见附件一和附件二。

#### 六、技术支持

可通过"东秦图书馆文献建设(100822683)"QQ 群咨询。

图书馆

#### 2022.03.26

- 附件一:开通 CARSI 访问的国内外学术资源列表
- 一、CNKI中国知网使用帮助(4)
- 二、IEEE资源使用帮助(6)
- 三、ACM 数据库资源使用帮助(8)
- 四、Springer eBooks 资源使用帮助(10)
- 五、Elsevier 使用帮助(12)
- 六、Nature资源使用帮助(15)
- 七、SCI科学引文索引数据库(科睿唯安)使用帮助(17)
- 八、EI数据库资源使用帮助(19)
- 九、Scopus资源使用帮助(21)
- 十、万方数据库资源使用帮助(24)
- 十一、RSC资源使用帮助(25)
- 十二、Emerald资源使用帮助(28)
- 十三、IOP Publishing 资源使用帮助(29)
- 十四、EBSCO资源使用帮助(31)
- 十五、SCIVal资源使用帮助(33)
- 十六、ACS数据库资源使用帮助(35)
- 十七、Taylor & Francis 数据库使用帮助(37)
- 十八、ProQuest 数据库使用帮助(39)
- 十九、维普中文期刊全文库使用帮助(40)
- 二十、中华数字书苑使用帮助(42)

附件二、各数据库使用帮助

一、CNKI 中国知网使用帮助

1、可以使用非校园网(如:家庭宽带、手机 4G 等)访问 <u>https://fsso.cnki.net/</u>。"高校/机构"文本框里选择"东北大学"。点击 "前往"。

注: CNKI 中选择"东北大学秦皇岛分校",利用学校统一门户用户 名密码验证,也可以访问。

|                | 高校/机构:                    | 东北大学              |             | 前往 | 使用帮助       |
|----------------|---------------------------|-------------------|-------------|----|------------|
| 高校/机构列表(按接入先后排 | 序)                        | 东北大学<br>东北大学秦皇岛分校 |             |    |            |
| ● 清华大学         | <ul> <li>● 北京:</li> </ul> | 学                 | ● 北京师范大学    |    | ● 中国人民大学   |
| ● 山东大学         | ● 华东!                     | 师范大学              | ● 浙江大学      |    | ● 天津大学     |
| ● 华南理工大学       | ● 华中                      | 4技大学              | ● 长春理工大学    |    | ● 上海财经大学   |
| ● 深圳大学         | • 沈阳                      | <b></b> 牧业大学      | ● 浙江工商大学    |    | ● 华北水利水电大学 |
|                |                           | J.                | <b>⋶</b> 开≫ |    |            |

2、在东北大学统一身份认证页面登录。

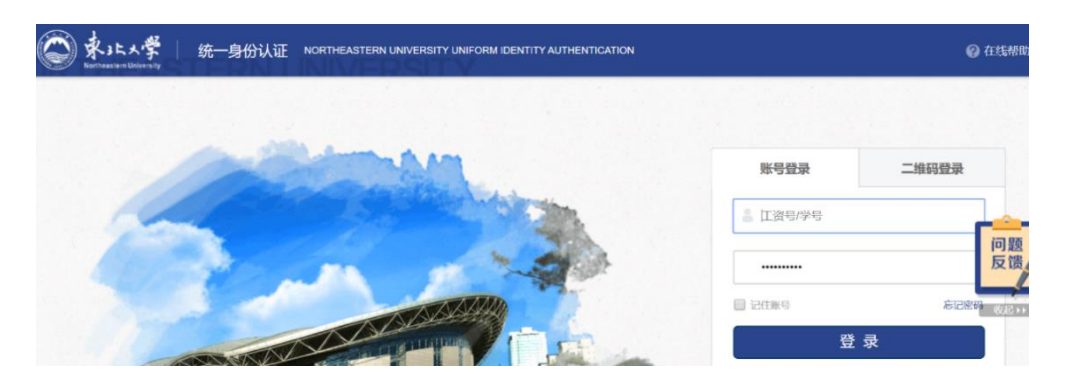

3、登录成功后会显示"东北大学"。

| • 10 3+ 11.      | 「中国加加<br>w.cnki.net<br>MR19施工程           |                               | ] 手机版     | ENGLISH 旧版                 | 入口 网站地图                   | 帮助中心 购多                | 彩如网卡 充值中心                         | 5 个人/机构的 | 官 我的CNKI | X39 C        | 东北大学 个人登录 ~                   |  |
|------------------|------------------------------------------|-------------------------------|-----------|----------------------------|---------------------------|------------------------|-----------------------------------|----------|----------|--------------|-------------------------------|--|
|                  | 文献检索<br>知识元检索                            | 主                             | ◎学术期刊     | 中文文献、外文                    | 「海文                       | ≥ 报纸                   | ■在築                               | ■ 左利     | ■标准      | Q<br>Rttp    | 高级检索 ><br>出版物检索 >             |  |
|                  | 引文检索                                     | ¥5+<br>单库 >                   | 图书        | ■古籍                        | ■法律法规                     | 政府文件                   | 企业标准                              | 科技报告     | 政府采购     |              |                               |  |
| 行业               | 知识服务与知识                                  | 、管理平台                         |           | 研究学习                       | 平台                        |                        |                                   |          | 专题知      | 印识库          |                               |  |
| 农林4<br>农业<br>海关检 | <b>牧渔、卫生、科学研</b><br>食品 医疗药业<br>验 生态环境 水利 | <b>开究</b><br>公共卫生 自然<br>「象 海洋 | 然资源<br>地震 | 研究型学习:<br>研究生本科:<br>中职学生中: | <b>平台</b><br>生 高职学生<br>学生 | 大数据研究<br>专利分析<br>学者库 统 | <b>陀平台</b><br>学术图片 统计数时<br>计分析 表格 | 居 学术热点   | 新型冠      | 状病毒<br>I 色专题 | <b>肺炎 (OA)</b> <sup>new</sup> |  |

#### 二、IEEE 资源使用帮助

1、可以使用非校园网(如:家庭宽带、手机 4G 等)访问 <u>https://ieeexplore.ieee.org/</u>。选择"Institutional Sign In"。

| Help 🗸 | Institutional Sign In                                                           |   |
|--------|---------------------------------------------------------------------------------|---|
|        | Institutional Sign In                                                           | × |
| Sig    | n In to IEEE <i>Xplore</i> <b>3</b><br>Search for your Institution              |   |
|        | northeast                                                                       |   |
|        | Northeastern University - China                                                 | > |
|        | Northeastern University                                                         | > |
|        | Sign In with Username and Password                                              |   |
|        | Can't find your institution? Try signing in with a username and password above. |   |

2、搜索"northeastern university"。然后选择"Northeastern University

#### - China".

3、在东北大学统一身份认证页面登录。

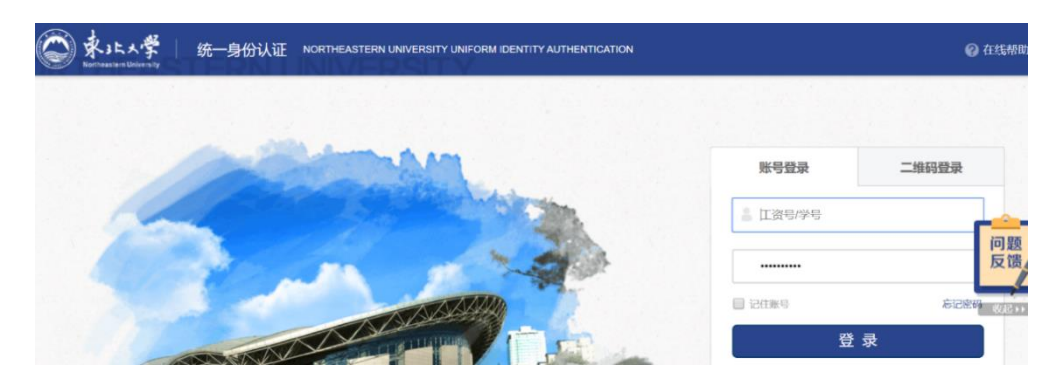

4、登录成功后,显示"Northeastern University"。

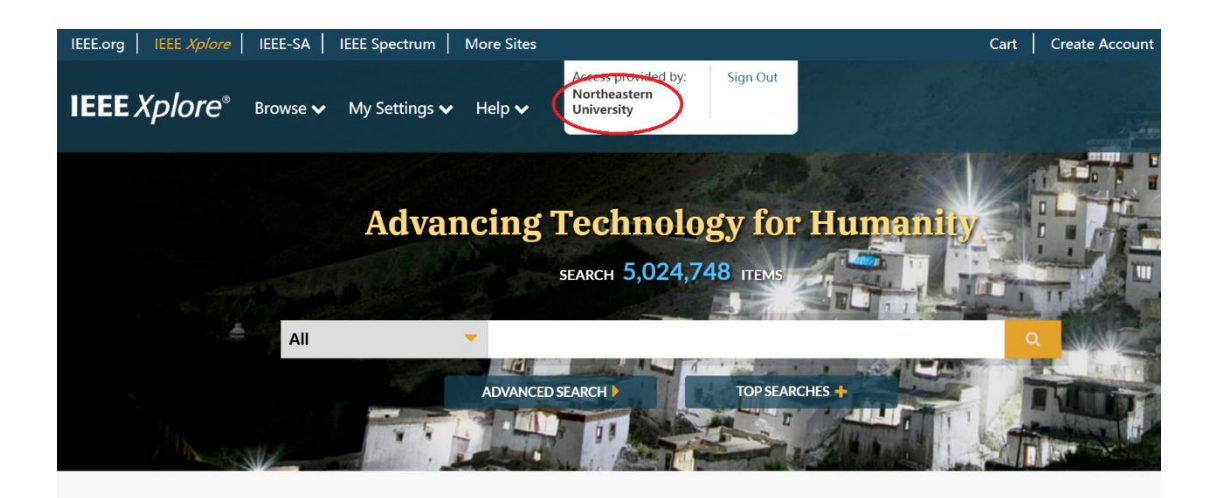

#### 三、ACM 数据库资源使用帮助

1、可以使用非校园网(如:家庭宽带、手机 4G 等)访问
 <u>https://dl.acm.org/</u>。选择"登录"。

| Association for<br>Computing Machinery |           |      |             |              |           | Bro         | owse | About | Sign in | Register |
|----------------------------------------|-----------|------|-------------|--------------|-----------|-------------|------|-------|---------|----------|
| Proceedings                            | Books     | SIGs | Conferences | IGITA<br>BRA | AL<br>RY  |             |      |       |         | Cha      |
|                                        |           |      | Search      |              | ٩         |             |      |       |         |          |
|                                        |           |      |             | Advanc       | ed Search |             |      |       |         |          |
| Sec. 1                                 | 8. (fini) | 1    | A. Anne     | 1 C 18       | 10.25     | a - 4. 15 1 |      |       |         |          |

2、选择"Institutional Login",选择"Northeastern University - China"。

| Select your institution:<br>Select your institution:<br>northea<br>Northeastern University - China<br>Northeastern University - China | nal Log |
|----------------------------------------------------------------------------------------------------|---------|
| Select your institution:<br>northea<br>Northeastern University - China<br>Northeastern University - China                             |         |
| northea<br>Northeastern University - China<br>Northeastern University - China                                                         | ^       |
| Northeastern University - China                                                                                                    | Q       |
| Northeastern University - China                                                                                                    |         |
|                                                                                                    |         |
| Northeastern University – China                                                                                                    |         |

3、东北大学统一身份认证。

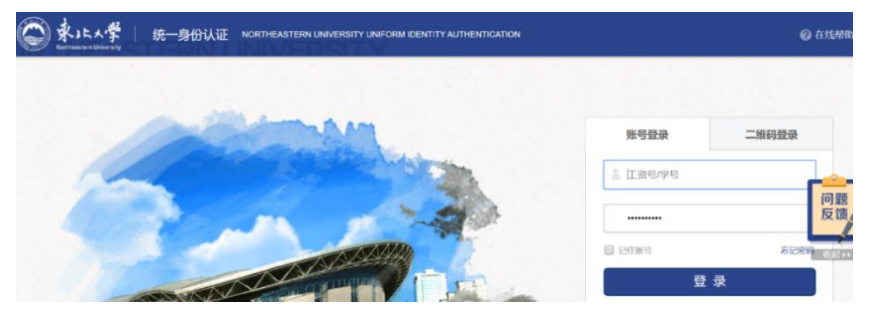

4、登录成功后,显示"Northeastern University of China"。

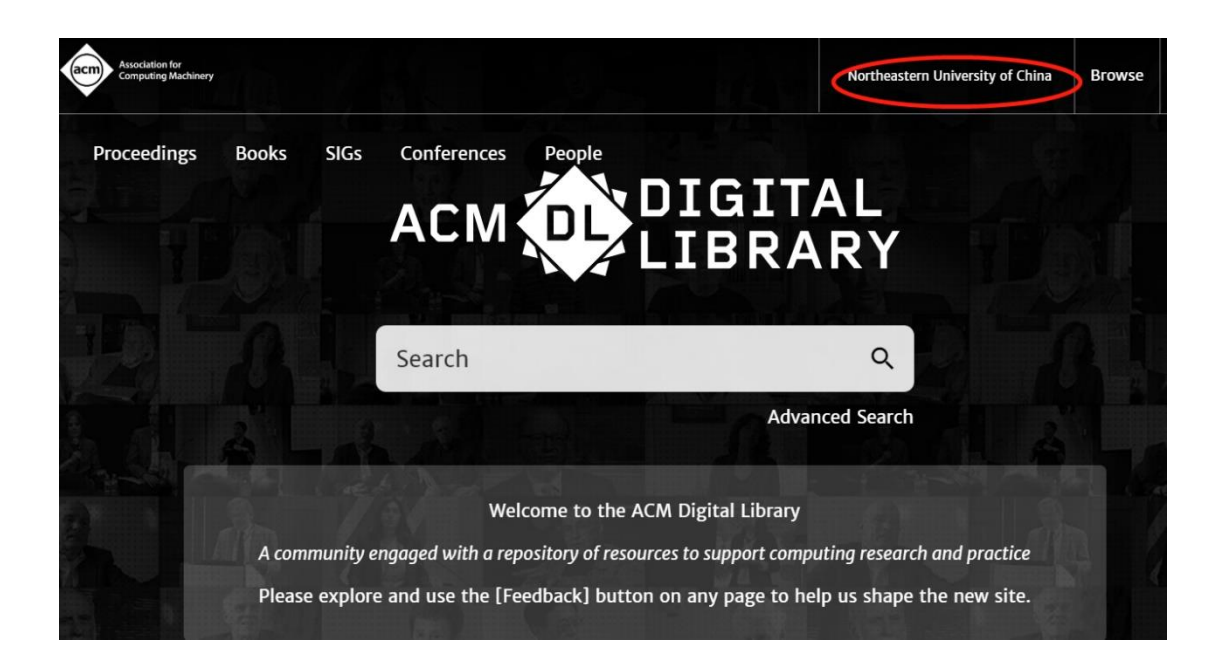

四、Springer eBooks 资源使用帮助

1、可以使用非校园网(如:家庭宽带、手机 4G 等)访问
 <u>https://link.springer.com/</u>。选择"Sign up/Log in"。

| Description Springer Link                 |                   | Sign up / Log in English 🔻 |
|-------------------------------------------|-------------------|----------------------------|
| Search                                    | Q \$              | ž                          |
| Home • Books A - Z • Journals A - Z • Vid | leos • Librarians |                            |
| Browse by discipline                      | Providing resear  | chers with access to       |

millions of scientific documents from journals, books, series, protocols, reference works and proceedings.

### 2、选择"Log in via Shibboleth or Athens"。

Welcome back. Please log in.

| Email                              | Password            |
|------------------------------------|---------------------|
|                                    |                     |
| Log in                             | Forgotten password? |
| » Log in using a corporate account |                     |
| » Log in via Shibboleth or Athens  |                     |
| » Problems logging in?             |                     |

# 3、在"Or, find your institution"中,选择"Northeastern University

#### - China".

» Biomedicine

» Chemistry» Computer Science

» Business and Management

#### Athens and Shibboleth login

Athens and Shibboleth allow you to log on to multiple web resources using the same credentials and be recognized as belonging to your parent organization. Please contact your librarian or administrator to find out if you can access this site using these systems.

#### Log in via Athens

#### Or, find your institution (via Shibboleth)

| Select your institution | Northeastern University-China |
|-------------------------|-------------------------------|
|                         | northeastern                  |
| Proceed to Athens       | Northeastern University       |
|                         | Northeastern University-China |

Alternatively, log in with your Springer account

4、在东北大学统一身份认证页面登录。

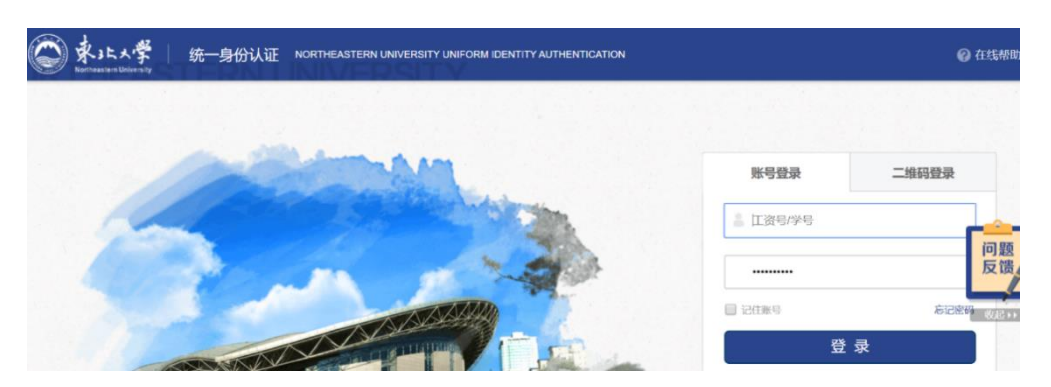

5、访问有权限的相应资源即可。

#### 五、Elsevier 使用帮助

1、可以使用非校园网(如:家庭宽带、手机 4G 等)访问
 <u>https://www.sciencedirect.com/</u>。选择右上角的"Sign in"。

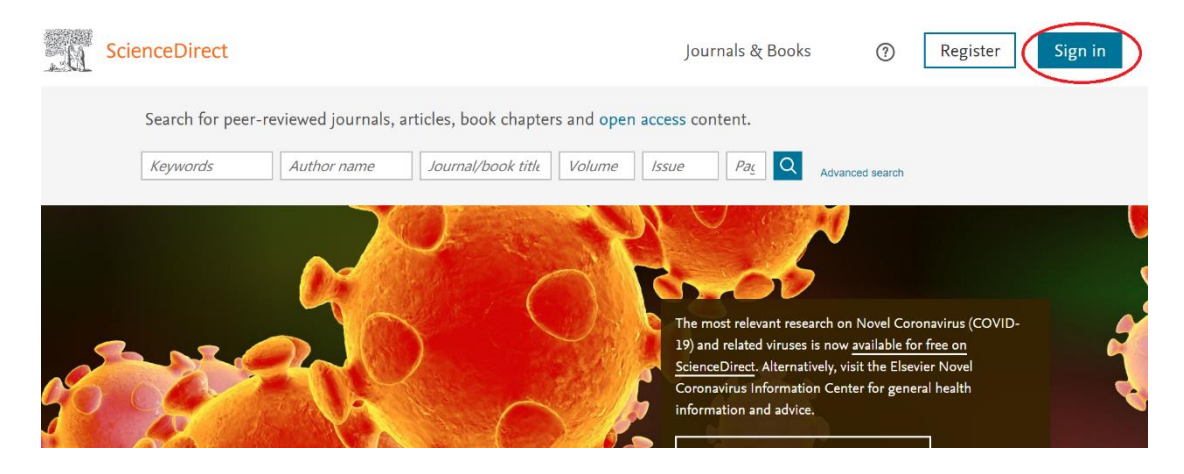

2、选择"Other Institution"。

| Sign in Create an account | Sign in via your institution                 |
|---------------------------|----------------------------------------------|
| Email / Username          | > OpenAthens                                 |
| Password                  | Other institution<br>Other institution login |
| Remember me               |                                              |

3、在"Select your region or group"复选框里选择"China CERNET Federation(CARSI)"。

| L<br>Y<br>V | Tuakiri New Zealand Access Federation<br>Italian Higher Education & Research (IDEM)<br>Canadian Access Federation<br>Elsevier Test Federation<br>Japanese Research and Education (GakuNin)<br>Danish Universities and Higher Education (WAYF)<br>French universities and grandes ecoles (RENATER)<br>Swedish Academic Identity (SWAMID)<br>Australian Access Federation (AAF)<br>South African Identity Federation (SAFIRE) | e        | dentials. Learn more<br>aDirect from this computer. |
|-------------|----------------------------------------------------------------------------------------------------|----------|-----------------------------------------------------|
| <           | China CERNET Federation (CARSI)                                                                                                    |          |                                                     |
| Г           | Russia RUNNet AAI                                                                                                    |          |                                                     |
|             | Finnish Identity Federation - HAKA                                                                                                    |          |                                                     |
|             | EKB Fount                                                                                                    |          |                                                     |
|             | University of North Carolina (UNC) System                                                                                                    | -        |                                                     |
|             | Czech Academic Identify Federation (eduID.cz)                                                                                                    |          | om the results below to login                       |
|             | CORISS A AL Endorstion (Cloyopia)                                                                                                    | <b>_</b> | and results sclow to login.                         |
|             | Select your region or group                                                                                                    |          |                                                     |

### 4、选择"Northeastern University - China"。

- Anhui Polytechnic University
- ChengDu University of Technology
- Ocean University of China
- Fudan University
- Shaanxi Normal University
- HAINAN NORMAL UNIVERSITY
- Henan University of Science and Technology
- Harbin Institute of Technology
- Nanjing Forestry University
- Guangzhou University
- UESTC
- South-Central University for Nationalities
- Shanghai International Studies University
- Harbin University of Commerce
- Liaoning Normal University

#### Northeastern University - China

- SAU
- XIDIAN UNIVERSITY
- Hunan University
- Northwest A and F University

#### 5、在东北大学统一身份认证页面登录。

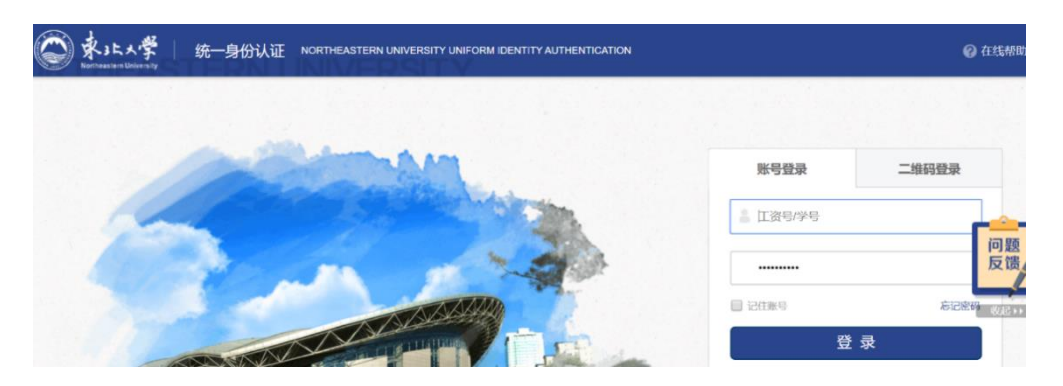

6、登录成功后,可以看到"Northeastern University"。

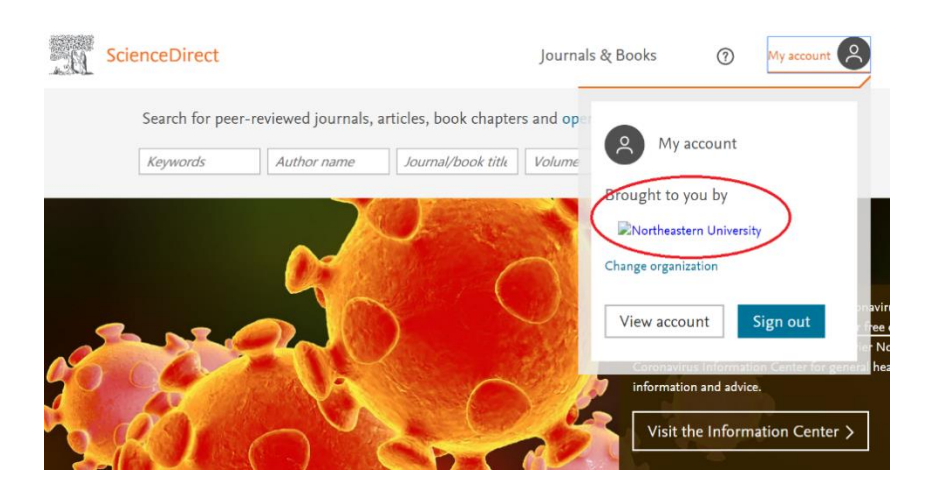

六、Nature 资源使用帮助

T、可以使用非校园网(如:家庭宽带、手机 4G 等)访问
 <a href="https://www.nature.com">https://www.nature.com</a>。点击主页右上角的 "Login" 登录。

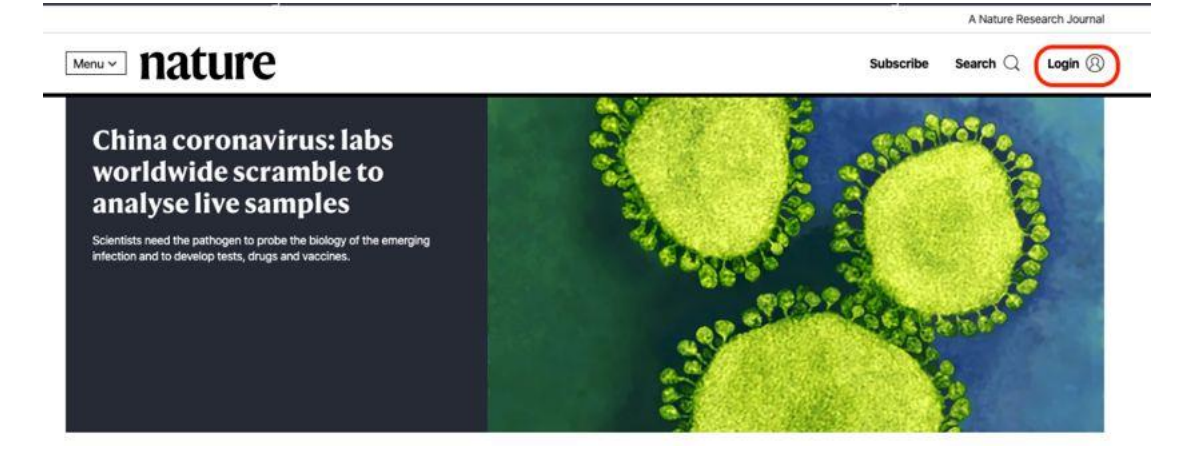

2、在登录页面中,点击下方"Access through your institution"链接.

Log in

| 0                               |                                                                                            |
|---------------------------------|--------------------------------------------------------------------------------------------|
| Email                           | Don't have an account?                                                                     |
|                                 | Registering for a free nature.com account will<br>provide you with access to breaking news |
| Password                        | services, alerts on the latest research and more.                                          |
| show                            | Register now                                                                               |
| Forgot your password?           |                                                                                            |
| Lasta                           | Not yet a subscriber?                                                                      |
| Log in                          | To receive instant access to current Nature                                                |
| Access through your institution | issues plus archive access from 1997 onward:                                               |
|                                 | Subscribe now                                                                              |

3、在"Access through your institution"内容下的选择框中搜索
"Northeastern",并点击"Find your institution",在结果列表中选择"Northeastern University - China".

| Examples: Science In: | titute, University College Long | don |   |                     |
|-----------------------|---------------------------------|-----|---|---------------------|
| Northeas              |                                 |     | Q | Find your instituti |
|                       |                                 |     |   |                     |
|                       |                                 |     |   |                     |

# 4、在东北大学统一身份认证页面登录。

|                           |          | @ 在线帮助        |
|---------------------------|----------|---------------|
|                           |          |               |
|                           | 账号登录     | 二维码登录         |
|                           | 🛔 江资号/学号 |               |
|                           |          | 问题反馈          |
| CONSTRUCTION OF THE OWNER | □ 记住账号   | \$128W (013), |
|                           | 登        | 录             |

5、访问有权限的相应资源即可。

七、SCI科学引文索引数据库(科睿唯安)使用帮助
1、可以使用非校园网(如:家庭宽带、手机 4G 等)访问
<u>http://www.webofknowledge.com</u>。在"Select Institution"文本框里选择"CHINA CERNET Federation"。

| The world's largest publisher-neutral | citation index and research intelligence platform                                                                                                    |
|---------------------------------------|----------------------------------------------------------------------------------------------------|
| Sign In<br>Email address              | Institutional Sign In<br>Sign in with your institution's group or<br>regional affiliation                                                                                 |
| Password                              | Select Institution A<br>Arries Aur recertation BASF<br>BELNET Federation                                                                                                  |
| Remember me on this computer          | COBISS AAI Federation<br>COBISS AAI Federation<br>COFRE (Comunidad Federada REUNA) - Chile                                                                                |
| Sign In<br>Forgot Password?           | You can still save a list of your Web of<br>Science indexed publications, track your<br>citations, and get a Web of Science<br>ResearcherID by creating a free profile on |

2、选择"Northeastern University - China"。

# 用户登录 northeas × 登录 転応学 (Northeastern University - China) 承述林业大学 (Northeast Forestry University) 承比水学、(Northeast Forestry University) 承比水学、(Northeast Agricultural University) 承比大学秦皇岛分校 (Northeast Normal University) 安徽农业大学 (Anhui Agriculture University at Qinhuangdao) 安徽和大学 (Anhui Agriculture University) 安徽南贸职业技术学院 (Anhui Business College) 安徽城市管理职业学院 (Anhui Institute Of International Business) 安徽城市管理职业学院 (Anhui Vocational College of City Management)

# 3、在东北大学统一身份认证页面登录。

|                       |          | ❷ 在线帮助                             |
|-----------------------|----------|------------------------------------|
|                       |          |                                    |
| A MARINE AND          | 账号登录     | 二堆码登录                              |
|                       | ≜ 江资号/学号 |                                    |
| and the second second |          | 反馈                                 |
|                       | E i5tike | <sub>忘记80</sub> <sub>(410</sub> ,, |

4、访问有权限的相应资源即可。

## 八、EI数据库资源使用帮助

1、可以使用非校园网(如:家庭宽带、手机 4G 等)访问
 <u>https://www.engineeringvillage.com/</u>。选择 "Sign in"。

| Engin     | eering \   | Village                                                       |                                                 | Search ∨             | Alerts <sup>®</sup> S    | elected recc              | rds <sup>®</sup> More∨                  | @~ į      | <pre>     Create account     Sign in </pre> |
|-----------|------------|---------------------------------------------------------------|-------------------------------------------------|----------------------|--------------------------|---------------------------|-----------------------------------------|-----------|---------------------------------------------|
| search: / | All fields | ✓ for                                                         | e.g. (artificial inte                           | lligence OR          | intelliger<br>Turn on Au | nt computin<br>utoSuggest | ng) AND {social r<br>+ Add search field | Q ?       |                                             |
| ibases ^  | Date 🗡     | Language 🗡                                                    | Document type $\checkmark$                      | Sort by $\checkmark$ | Browse                   | indexes ∽                 | Autostemming $\sim$                     | Disciplin | e ∽ Treatment ∽                             |
| Compende  | ex         |                                                               |                                                 |                      |                          |                           |                                         | Q         |                                             |
|           |            | Engineering Res<br>Summary of engine<br>research institutions | search Profile NEW I<br>ering research output f | FEATURE              | 4                        | Already h                 | ave an account?<br>Sign in              | ////      |                                             |

# 2、选择"Other Institution login"。

| Concerning Village                                               | C I ALL CLART                                           |                                                       | Create account |
|------------------------------------------------------------------|---------------------------------------------------------|-------------------------------------------------------|----------------|
| Elsevier Engineering Village                                     | Search V Alerts Selected records                        | More↓ ②↓ m↓                                           | Sign in        |
| Quick search: All fields 🔽 for e.g. (artificial in:              | Login using your Elsevier cre                           | dentials                                              | ×              |
| Databases ^ Date ~ Language ~ Document type ~                    | Username:                                               | OpenAthens login                                      | ×              |
| Compendex                                                        | Password:                                               | Login via your institution<br>Other Institution login |                |
|                                                                  | Remember me                                             | Other Institution                                     | login          |
| Engineering Research Profile                                     | Not Registered?<br>Forgotten your username or password? |                                                       |                |
| Summary of engineering research output<br>research institutions. |                                                         | Sign in                                               | //             |
| Analysis includes:                                               | Pagistar                                                |                                                       |                |

3、在"Search for your institution"中输入"northeastern",可在下 拉框中选择"Northeastern University - China"。

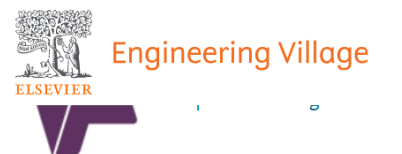

Search for your institution and click the name to login.

#### <u>northea</u>

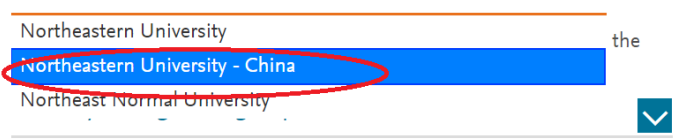

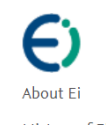

Engineering Village About Engineering Village Accessibility Statement Customer Service Contact and support Subscribe to newsletter Careers All engineering jobs By job category

#### 4、在东北大学统一身份认证页面登录。

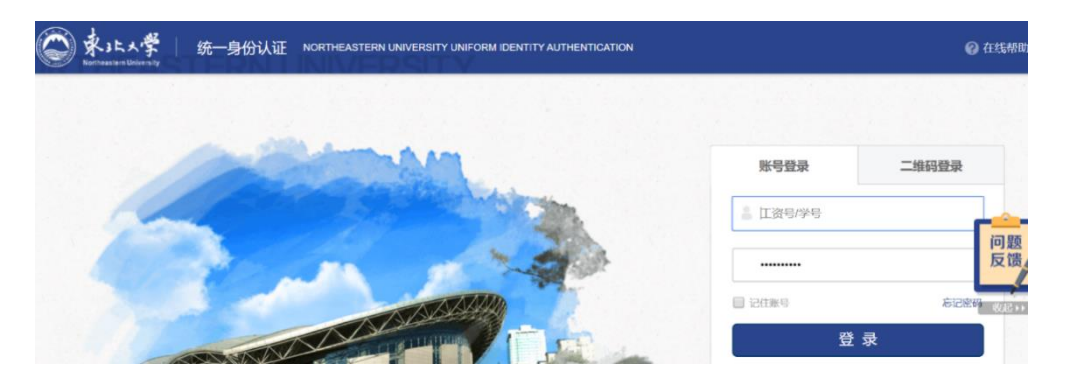

#### 5、选择"Northeastern Univ"。

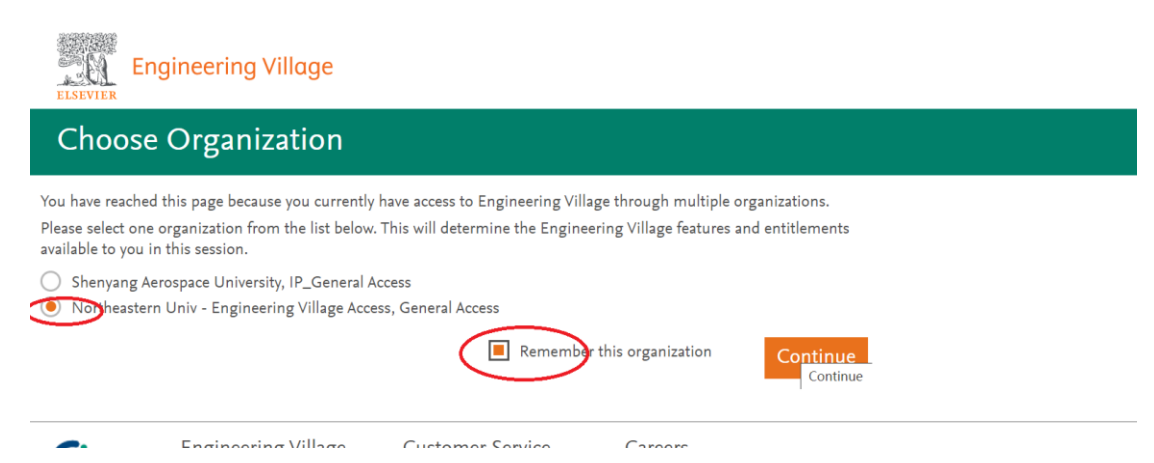

# 九、Scopus 资源使用帮助

1、可以使用非校园网(如:家庭宽带、手机 4G 等)访问 <u>https://www.scopus.com/</u>。选择"Sign in"。

| Scopus                                     | Search Source   | s Lists SciVal <i></i> ≉ | Ĵ Û          | <u>命</u> Crea | te account Sign in |
|--------------------------------------------|-----------------|--------------------------|--------------|---------------|--------------------|
| Document search                            |                 |                          |              |               | Compare sources 🗲  |
| Documents Authors Affili<br>Search         | ations Advanced | Article title, Abstra    | ct, Keywords | <b>~</b> +    | Search tips 🕐      |
| E.g., "Cognitive architectures" AND robots |                 |                          |              |               |                    |
| 2、选择登录页面下                                  | 下方的"sign        | ı in"。                   |              |               |                    |
| E                                          | LSEVIER         |                          | ;            |               |                    |

#### Welcome

Enter your email to continue with Scopus

#### Email

| Continue                                                              |
|-----------------------------------------------------------------------|
| Continue                                                              |
| You can also sign in ia your institution, organization or OpenAthens. |
|                                                                       |

3、输入"neu.edu.cn"后,点击">"图标。

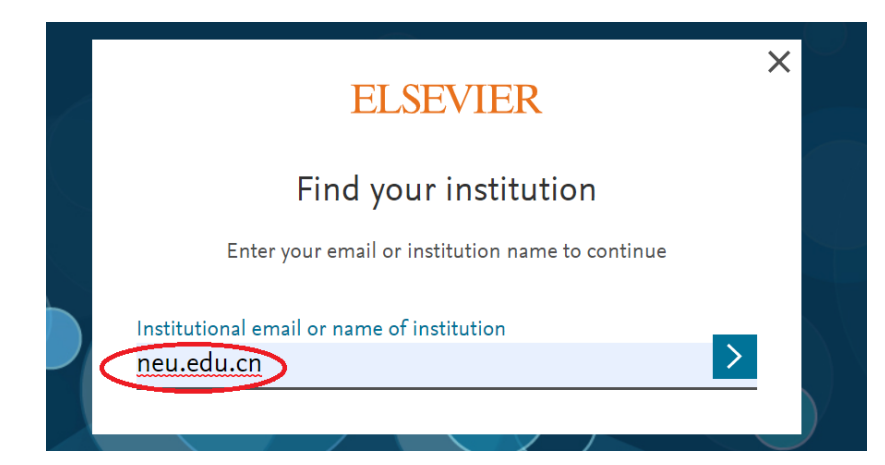

# 4、选择"Sign in via your institution"。

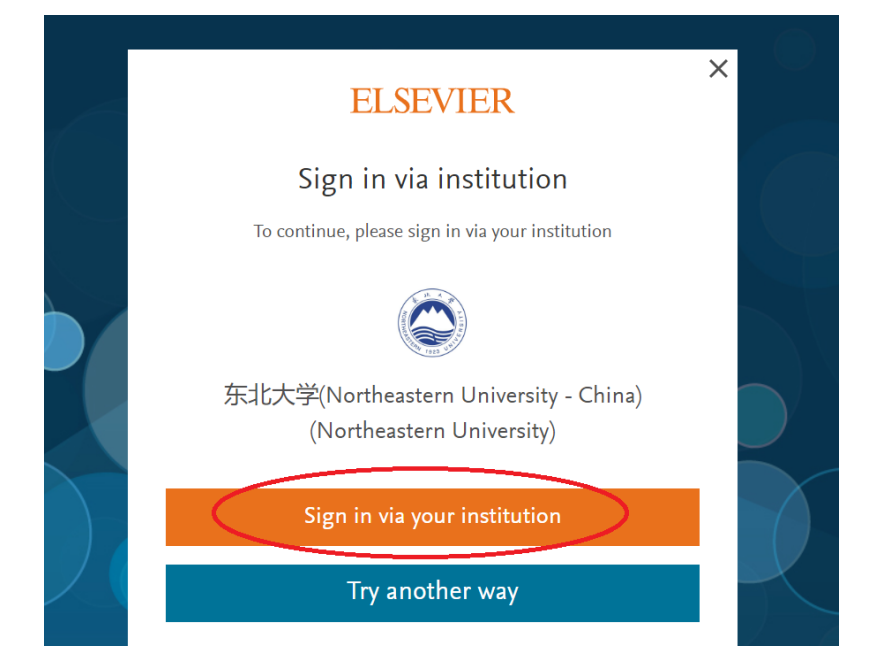

#### 5、在东北大学统一身份认证页面登录。

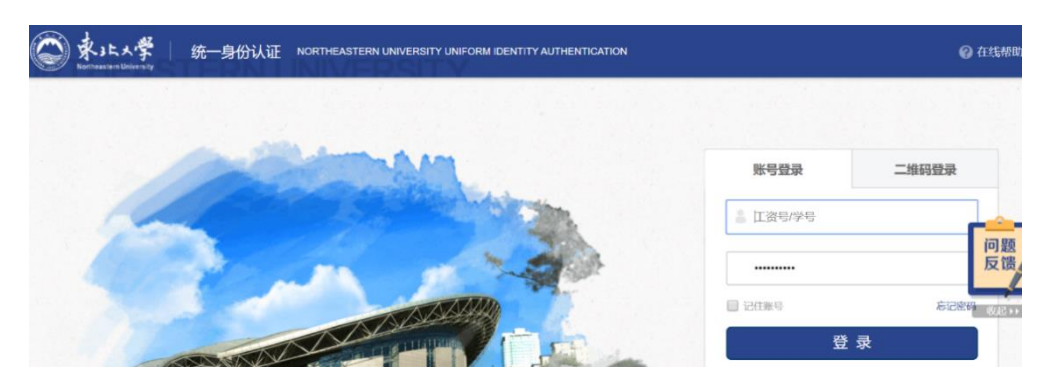

6、首次使用需要完善个人信息。如果已有 ELSEVIER 的账号,直接 输入账号绑定的邮箱即可。如果没有,输入个人邮箱新注册账号,完 22/42

# 善个人信息即可。

| ELSEVIER                                                     | × |
|--------------------------------------------------------------|---|
| Welcome back                                                 |   |
| To link with or create an Elsevier account, enter your email |   |
| Email<br>Imj@mail.neu.edu.cn                                 | _ |
| Continue                                                     |   |
| Continue without personalization                             |   |

十、万方数据库资源使用帮助

1、可以使用非校园网(如:家庭宽带、手机 4G 等)访问 https://fsso.wanfangdata.com.cn/。选择"Sign in"。

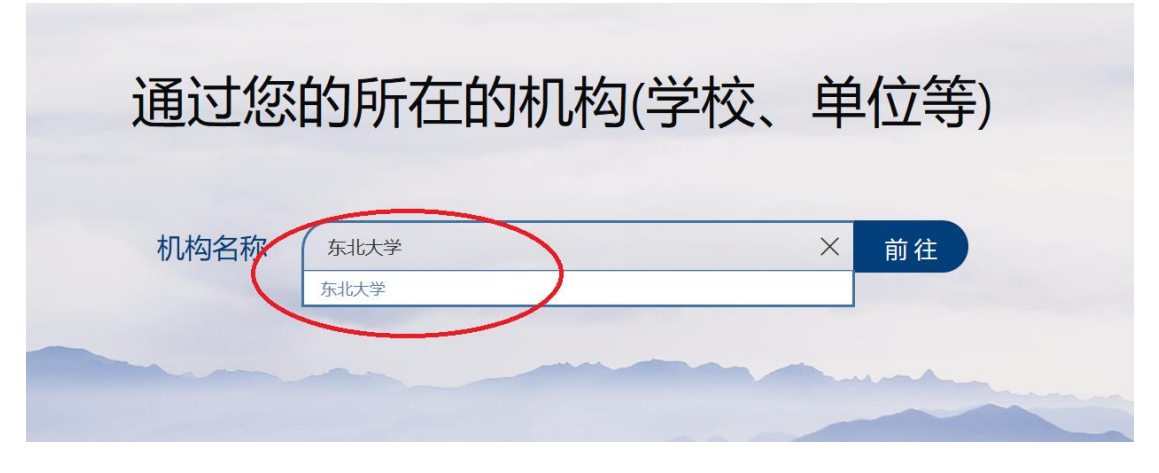

2、在东北大学统一身份认证页面登录。

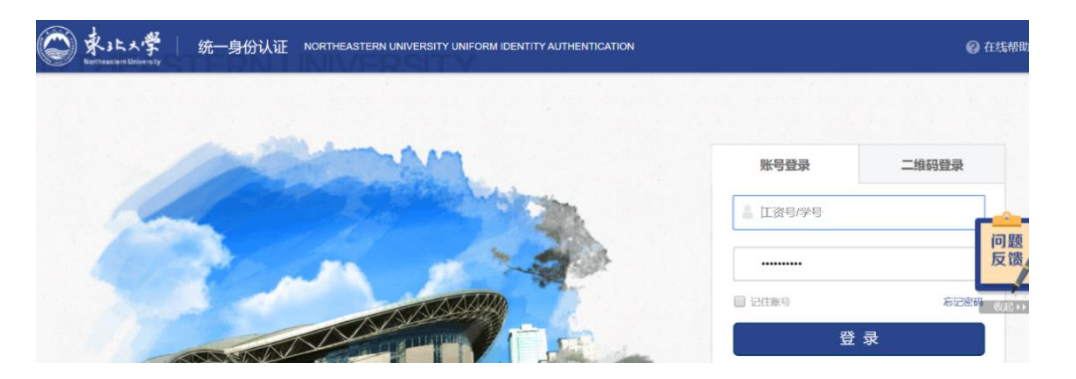

3、访问资源即可。

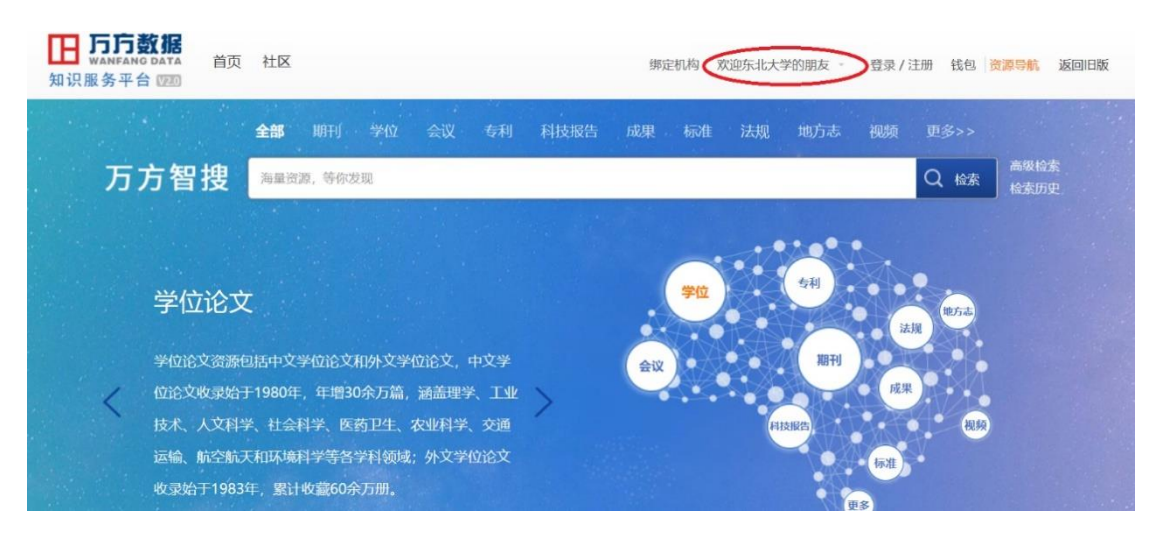

十一、RSC 资源使用帮助

可以使用非校园网(如:家庭宽带、手机 4G 等)访问
 <u>http://pubs.rsc.org</u>。点击主页左上角的"log in/register"登录。

| $\equiv$ <b>Publishing</b> Journals Books Databases Q                                                        |
|----------------------------------------------------------------------------------------------------|
| Log in / register                                                                                            |
| The Royal Society of Chemistry's<br>Journals, Books and Databases                                            |
| Our journals View all journals                                                                               |
| 2、选择左下角的"Find my institution"。                                                                               |
| Log in with your Member, Subscriber or RSC Select Account                                                    |
| Account username Account password                                                                            |
| Log in via your home institution<br>Access is provided using the Shibboleth federated identification method. |
| 3、在"Select your institution's group"里选择" China CERNE                                                         |

Federation "。

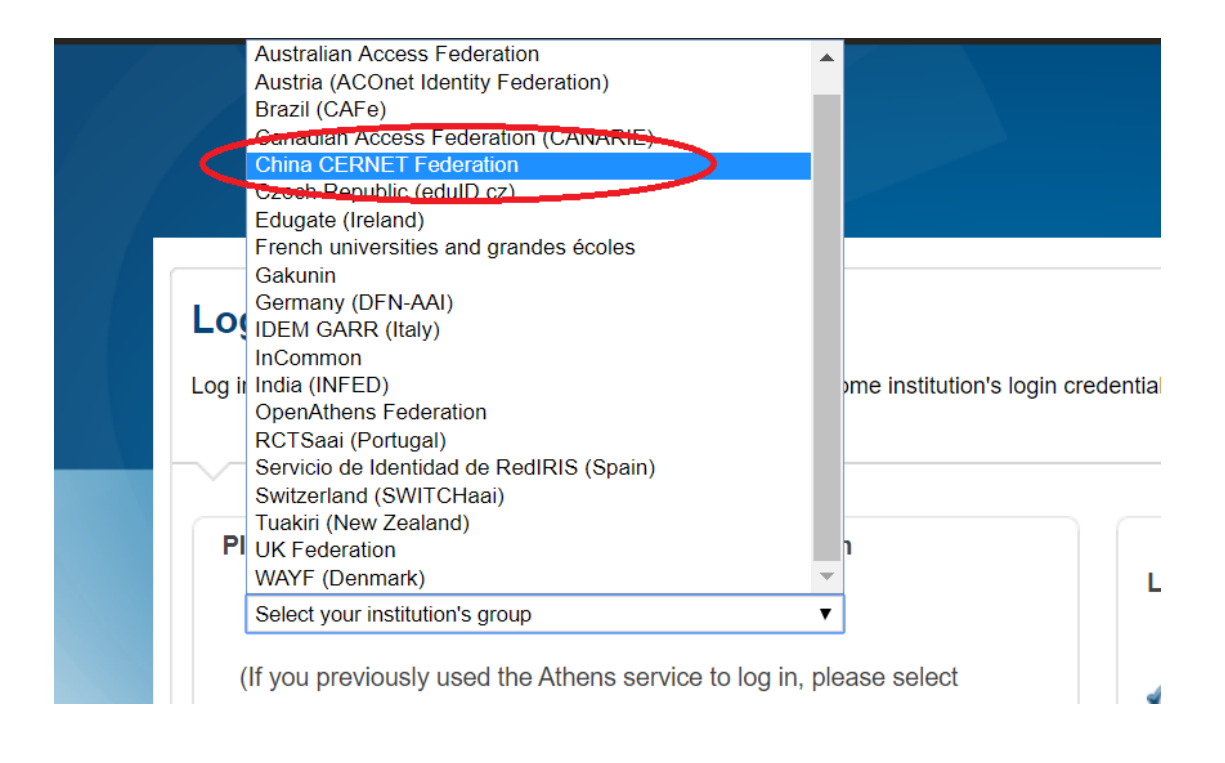

#### 4、在"China CERNET Federation"列表里选择"Northeastern

#### University - China".

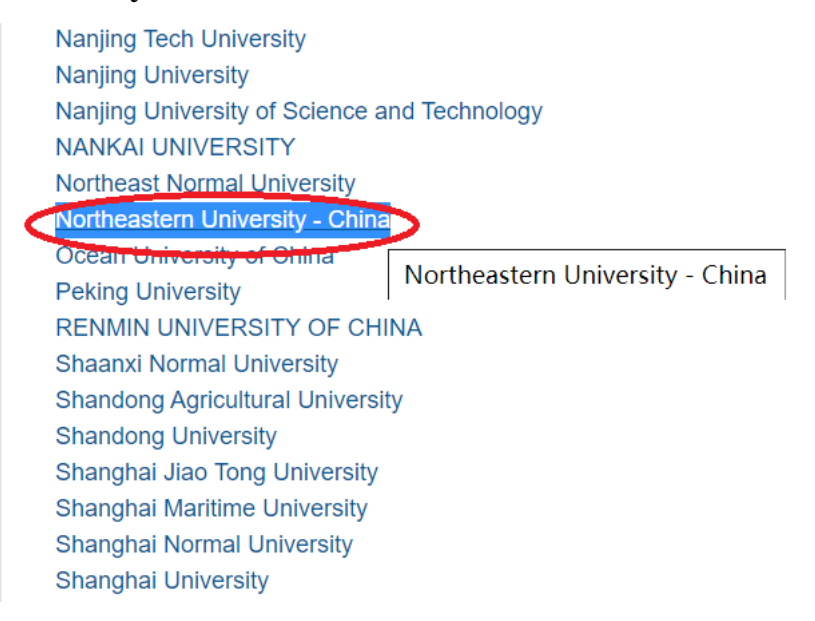

#### 5、在东北大学统一身份认证页面登录。

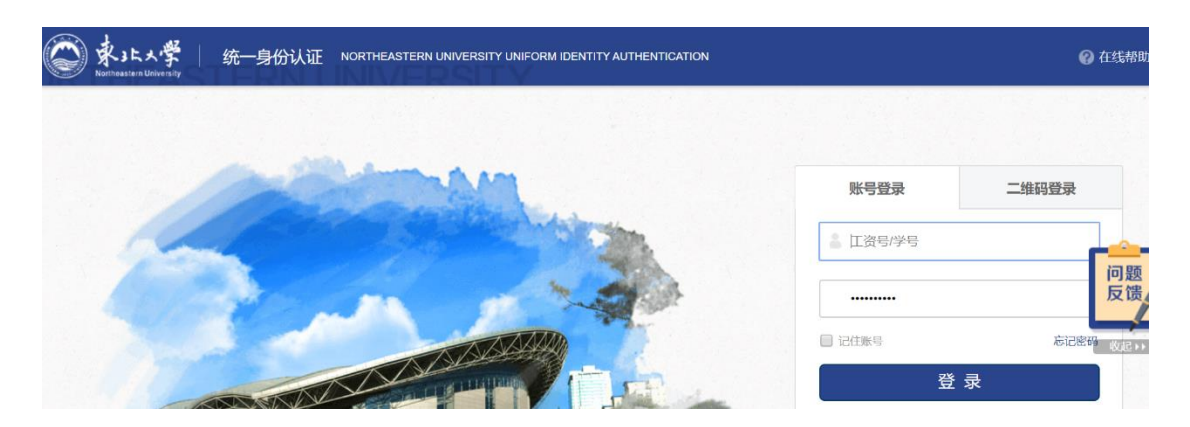

6、登录成功后,会显示"Northeastern Unversity, China"。

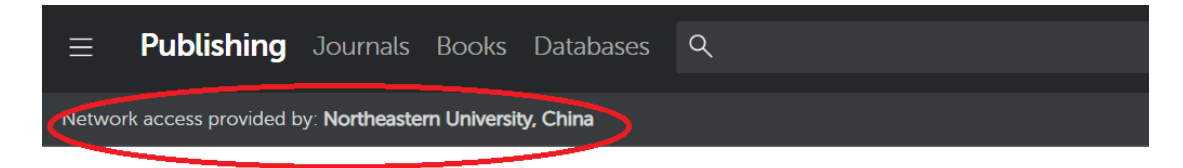

The Royal Society of Chemistry's **Journals, Books and Databases** 

Our journals

View all journals

十二、Emerald 资源使用帮助

1、可以使用非校园网(如:家庭宽带、手机 4G 等)访问 https://www.emerald.com/start-

session?idp=https://idp.neu.edu.cn/idp/shibboleth。进入东北大学统一 身份认证界面。

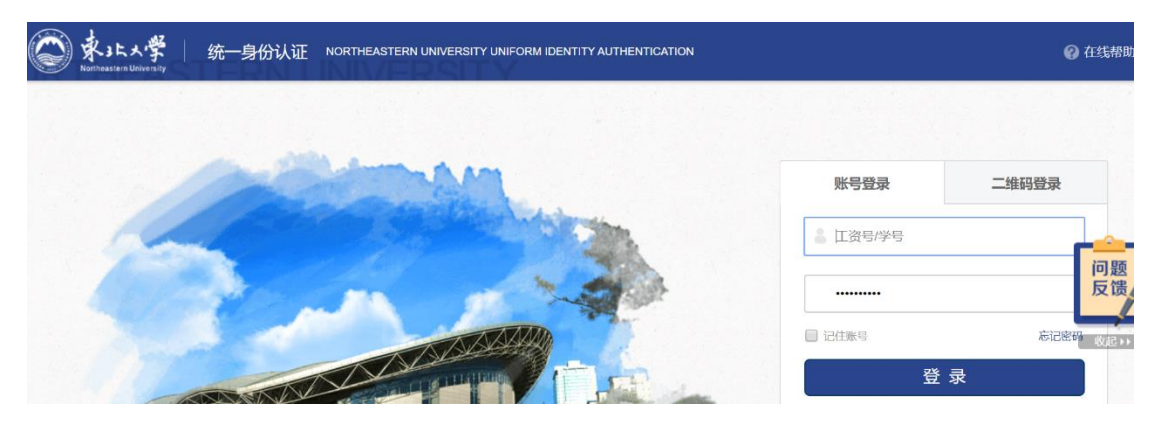

2、登录成功后, 左上角会显示"Northeastern Unversity China"。

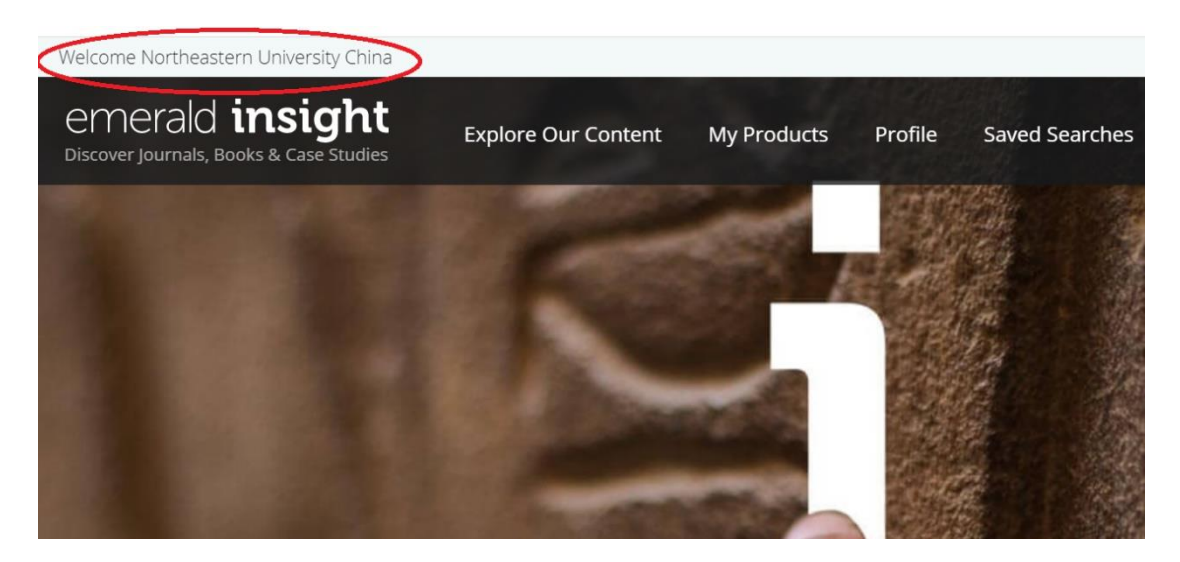

十三、IOP Publishing 资源使用帮助
1、可以使用非校园网(如:家庭宽带、手机 4G 等)访问
<u>https://ticket.iop.org/inst login</u>。点击" Login via
OpenAthens/Shibboleth"登录。

| IOP Login                                                                          |                                              | Create account   Login                                                                                                    |
|------------------------------------------------------------------------------------|----------------------------------------------|----------------------------------------------------------------------------------------------------|
|                                                                                    | IOP FOR AUTHORS   IOP FOR REFEREES   JOURNAL | S.IOP.ORG                                                                                                    |
| Institutional login                                                                | Federated access                             |                                                                                                    |
| The Japan Society of Applied<br>Physics<br>IPEM member access<br>ECS member access | Uogin via OpenAthens/Shibboleth              | OpenAthens/Shibboleth allows you to<br>access IOPScience using your institutional<br>login.<br>Please contact your librarian or<br>administrator to find out more.<br>Or contact<br>customerservices@loppublishing.org |

2、在 Find your organisation 文本框中输入"neu.edu.cn",随后选择

"Northeastern University - China".

# **IOP**science

Sign in to IOPscience

| Find yo  | ur organisation                          |   |
|----------|------------------------------------------|---|
| Q        | neu.edu.cn                               |   |
| Examples | : Science Academy, sue@uni.ac.uk, London |   |
|          | Northeastern University - China          | > |

3、在东北大学统一身份认证页面登录。

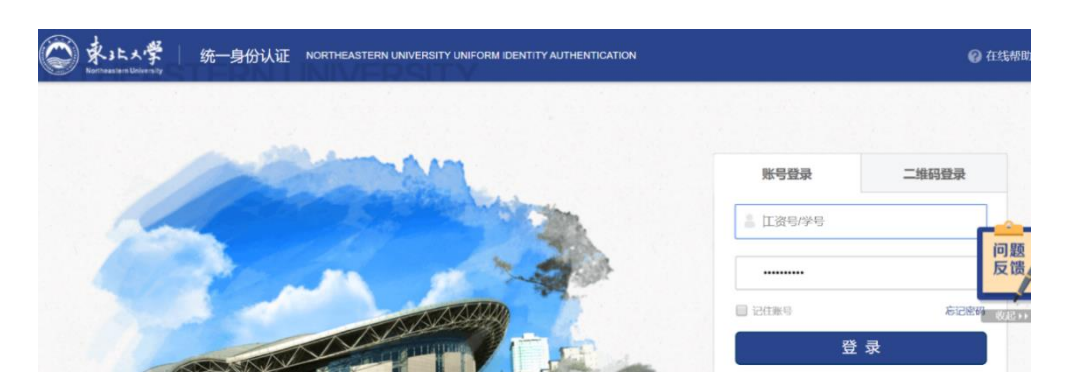

## 4、登录成功后,"login"标签里显示"logged in remotely as neu.edu.cn"。

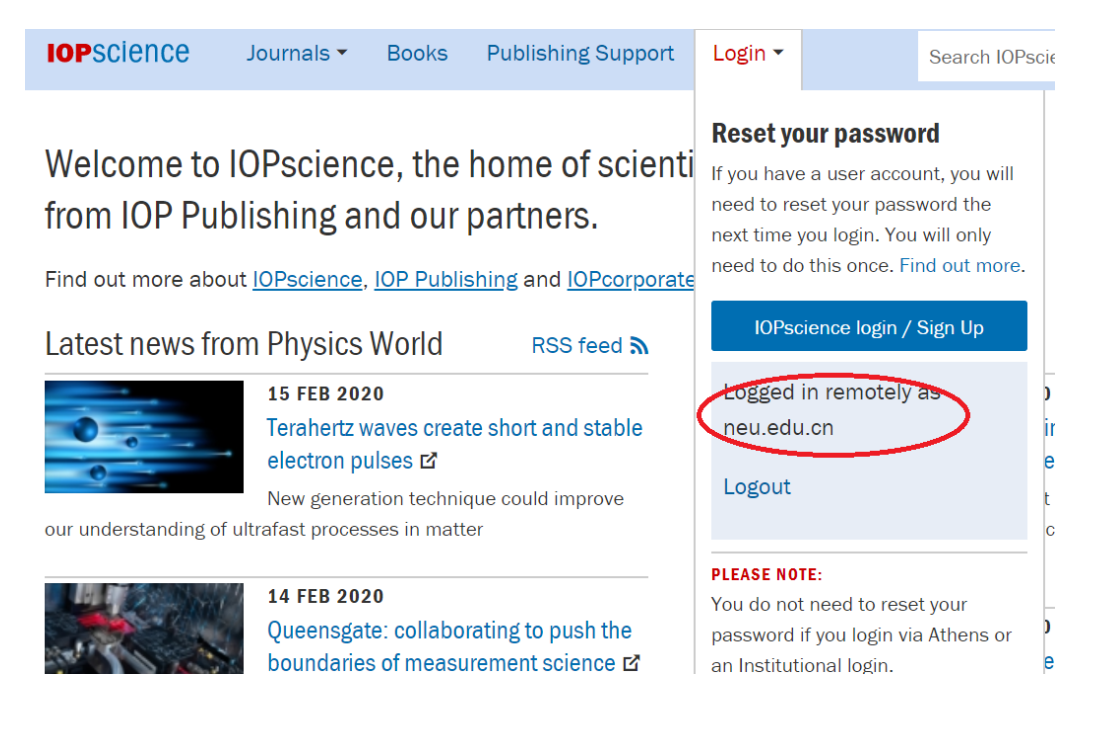

#### 十四、EBSCO 资源使用帮助

1、可以使用非校园网(如:家庭宽带、手机 4G 等)访问 http://search.ebscohost.com/。选择"Institutional Login"。

| Sign In  |                     |
|----------|---------------------|
| G        | Sign in with Google |
|          | Or                  |
| User ID  |                     |
| Password |                     |
|          |                     |
|          | Sign In             |
|          | Institutional Login |
|          | OpenAthens Login    |

#### 2、选择"CHINA CERNET Federation"。

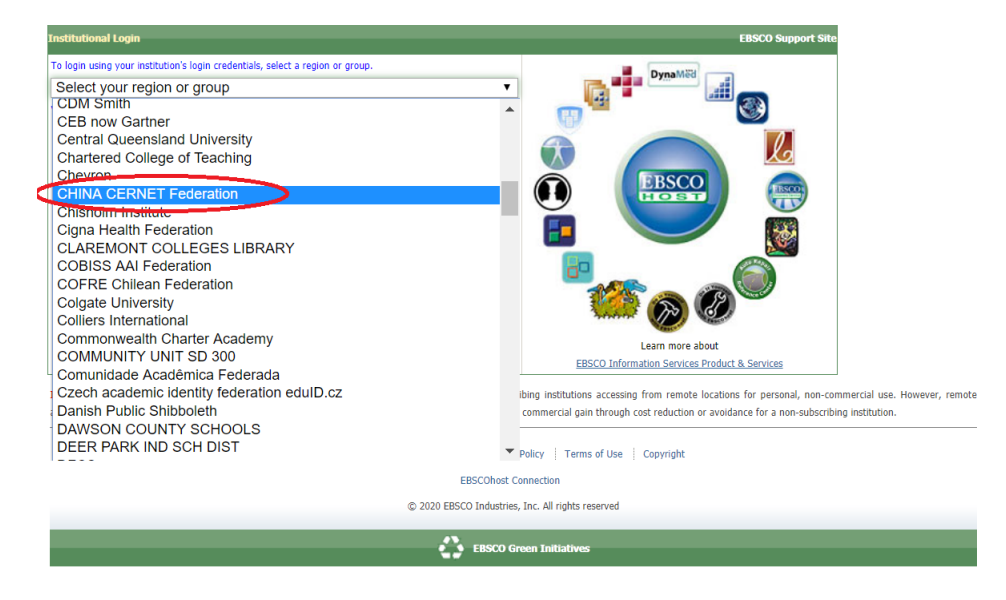

3、选择"Northeastern University - China"。

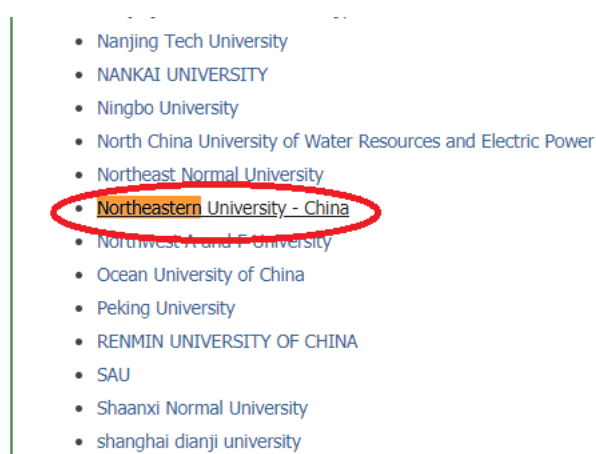

Shanghai Jiao Tong University

# 4、在东北大学统一身份认证页面登录。

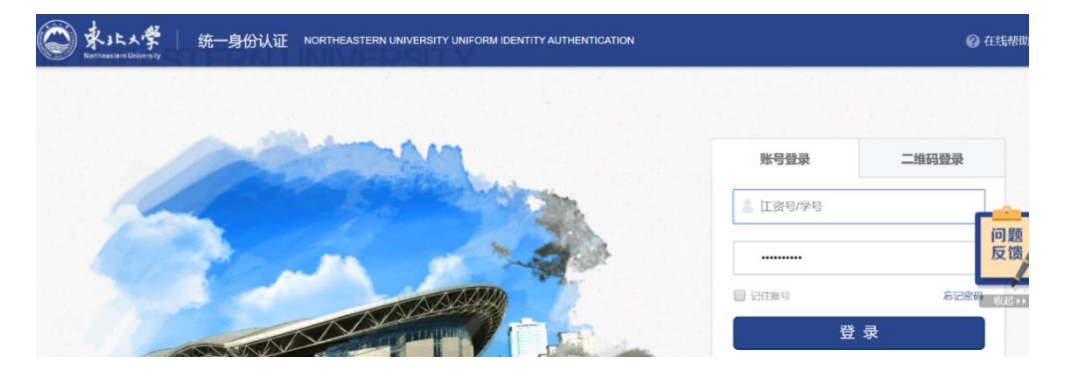

5、登录成功后,"显示"NORTHEASTERN UNIVERSITY - CHINA"。

Select Resource

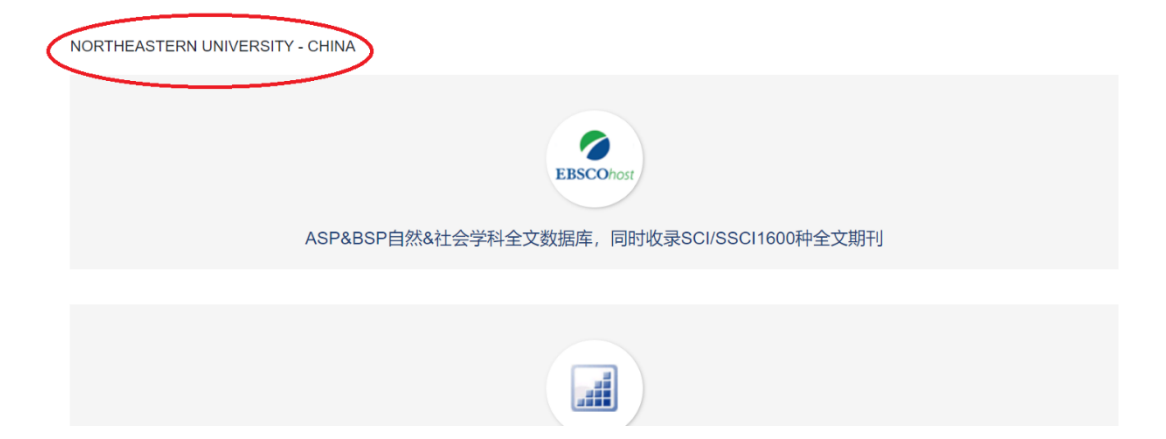

#### 十五、SCIVal 资源使用帮助

T、可以使用非校园网(如:家庭宽带、手机 4G 等)访问
 <a href="https://www.scival.com/">https://www.scival.com/</a>。选择 "Sign in"。

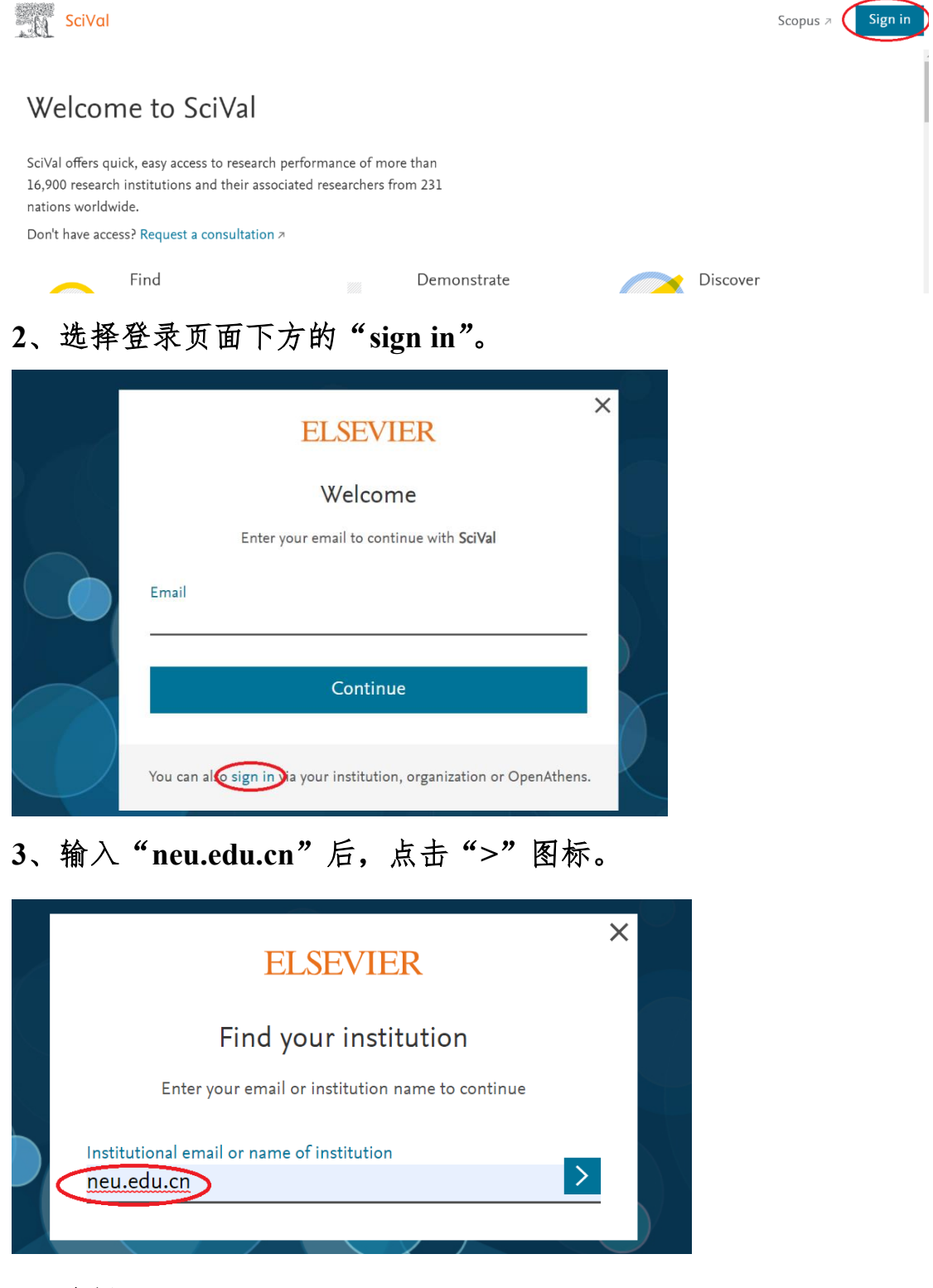

#### 4、选择"Sign in via your institution"。 33 / 42

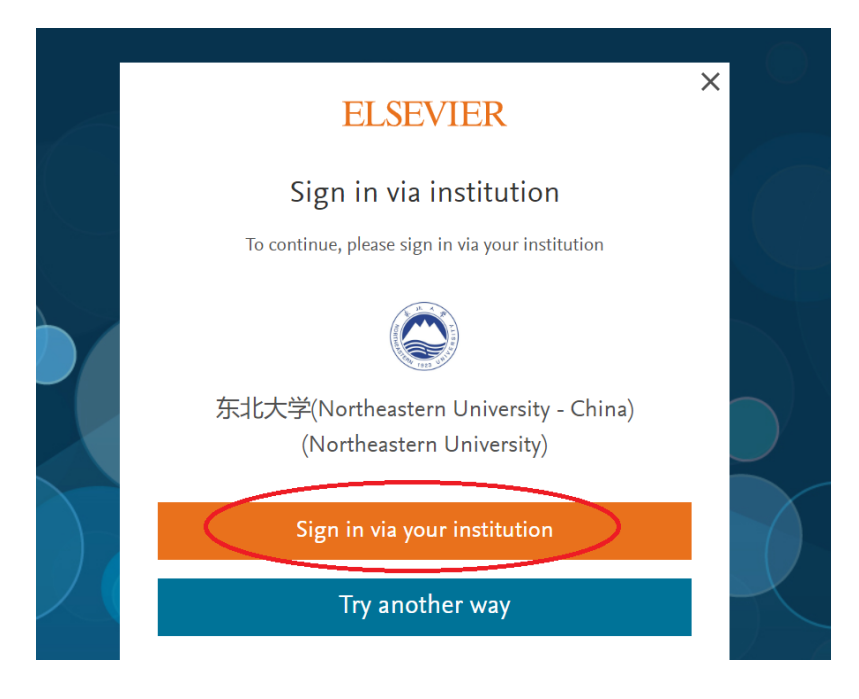

5、在东北大学统一身份认证页面登录。

| ● 東3上大学<br>Norman University | 统一身份认证    | NORTHEASTERN UNIVERSITY UNIFORM IDENTITY AUTHENTICATION                                                                                                    |          | <b>②</b> 在线帮助                                                                                                    |
|------------------------------|-----------|----------------------------------------------------------------------------------------------------|----------|----------------------------------------------------------------------------------------------------|
|                              | -         | and the second second s | 账号登录     | 二维码登录                                                                                                    |
| 14                           | Carl Carl | C States and                                                                                                    | ▲ 江资号/学号 |                                                                                                    |
|                              |           |                                                                                                    |          | ら<br>に<br>定時<br>の<br>あ<br>に<br>定時<br>の<br>の<br>あ<br>の<br>た<br>に<br>ま<br>の<br>の<br>の<br>の<br>の<br>の<br>の<br>の<br>の<br>の<br>の<br>の<br>の |
| 1.072                        |           |                                                                                                    | 登        | 录                                                                                                    |

6、需要完善个人信息。如果已有 ELSEVIER 的账号,直接输入注册的邮箱即可。如果没有,输入个人邮箱新注册账号即可。

| ELSEVIER                                                     | × |
|--------------------------------------------------------------|---|
| Welcome back                                                 |   |
| To link with or create an Elsevier account, enter your email |   |
| Email<br>Imi@mail.neu.edu.cn                                 | _ |
| Continue                                                     |   |
| Continue without personalization                             |   |

#### 十六、ACS 数据库资源使用帮助

1、可以使用非校园网(如:家庭宽带、手机 4G 等)访问 <u>https://pubs.acs.org/</u>。选择"Find my institution"。

| ACS | ACS Publications                    | C&EN                  | CAS                   |                                                                 | C   | ind my institution | Log In     |
|-----|-------------------------------------|-----------------------|-----------------------|-----------------------------------------------------------------|-----|--------------------|------------|
| 120 | ACS Public<br>Most Trusted. Most Ci | catior<br>ted. Most R | 15<br><sub>ead.</sub> | My Activity                                                     |     | Publications       | =          |
|     | -                                   | N                     | Nos                   | t Trusted. Most Cited. Most Read                                | •   | N 1 %              | Am Chem So |
|     |                                     |                       | S                     | earch publications / articles / authors / dois / keywords / etc | No. | No.                | A          |

- 2、在"Search for your Institution"下,选择"Northeastern University
- China".

### **Search for your Institution**

#### **Find Institut**

| northea                                 | > ACOnet Identity Fed |
|-----------------------------------------|-----------------------|
|                                         | > CARSI Federation    |
| Northea <b>st Normal University</b>     | > Chinese - CSTCloud  |
| Northea <b>stern University - China</b> | > German Higher Edu   |
| Press Enter to select the institution   |                       |

**RSI Federation** nese - CSTCloud man Higher Edu India: INFLIBNET Ac Iroland Educate Ea

3、在东北大学统一身份认证页面登录。

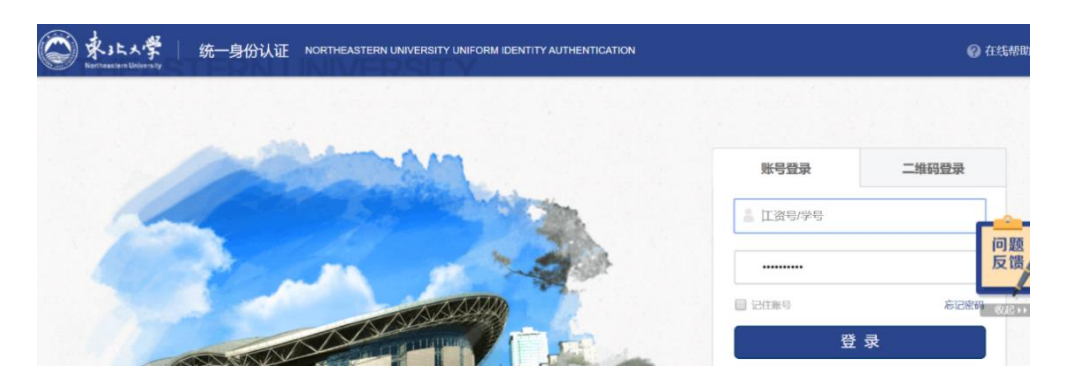

4、访问相应资源即可。

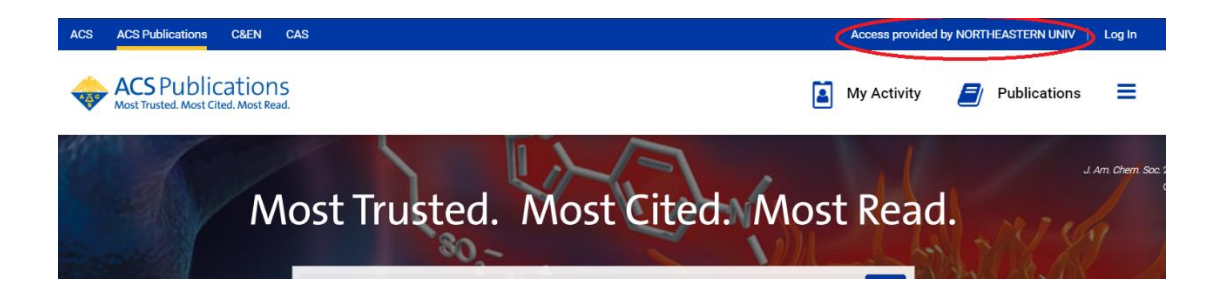

十七、Taylor & Francis 数据库资源使用帮助

可以使用非校园网(如:家庭宽带、手机 4G 等)访问
 <u>https://www.tandfonline.com/</u>。选择"Log in"。

| <br>Taylor∗ Francis Online                                                                                  | Log in             | Register   |
|----------------------------------------------------------------------------------------------------|--------------------|------------|
| 0 All COVID-19 related, peer-reviewed research published in Taylor & Francis journals is free to access and | available for anyo | ne to read |
|                                                                                                    |                    |            |
| Discover. Learn. Share.                                                                                     |                    |            |
| Enter keywords, authors, DOI, ORCID etc                                                                     | ٩                  | Advanced   |
| A 1 A                                                                                                    |                    |            |

2、选择"Shibboleth"。

# Log in

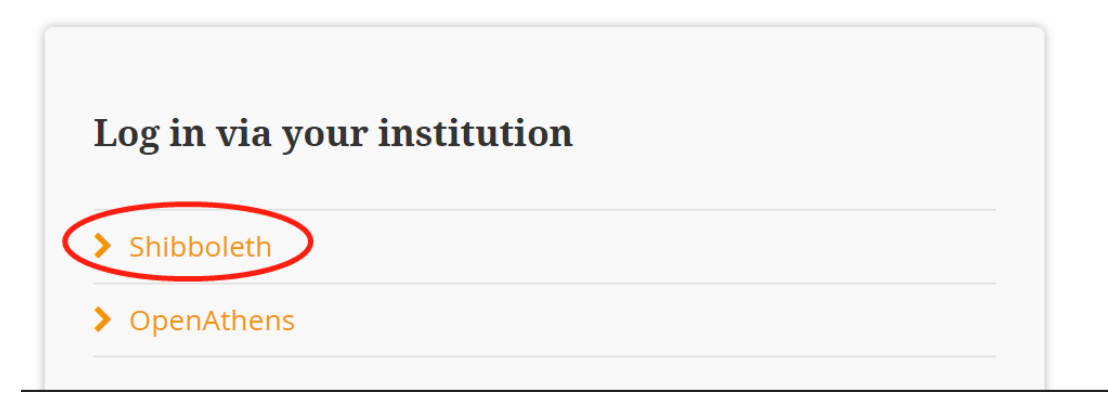

3、选择"Northeastern University - China"。

# Shibboleth sign in

| Search Institutions                     |   |
|-----------------------------------------|---|
| northe                                  | Q |
| Northeast Normal University             |   |
| Northeastern University - China         |   |
| <u>Northe</u> rn Seminary               |   |
| Royal <u>Northe</u> rn College of Music |   |

4、在东北大学统一身份认证页面登录。

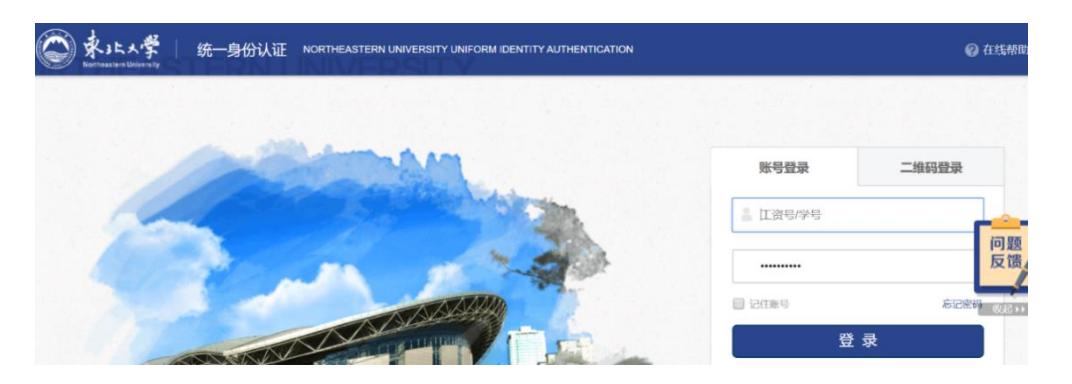

5、登录后显示"Northeastern University"。

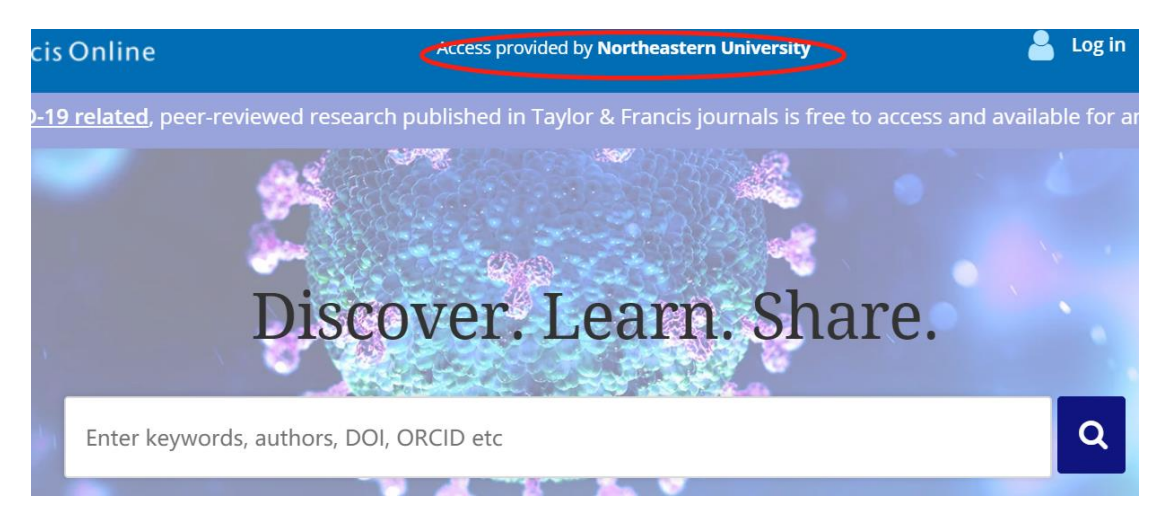

十八、ProQuest 数据库资源使用帮助

 可以使用非校园网(如:家庭宽带、手机 4G 等)访问 <u>https://search.proquest.com/?accountid=28278</u>。会自动跳转至东北大 学统一身份认证页面。

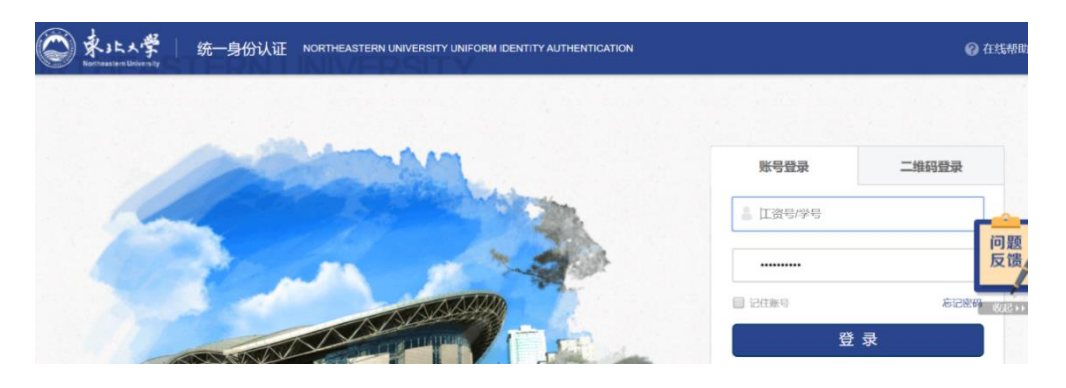

3、进行检索即可。

| Quest                                                                                                    |         |
|----------------------------------------------------------------------------------------------------|---------|
| 素 高级检索 出版物 浏览 数据库(5)                                                                                                    |         |
| 欢迎来到 ProOuest                                                                                                    |         |
| 提示可通过 添加快捷方式,,快速选定一个或多个数据库进行检索。                                                                                                    |         |
| 选择要检索的数据库,然后单击 <b>使用选定的数据库</b> 转到检索表格。                                                                                                    | 用选定的数据库 |
| 粗略查看   详细查看 按名称查看                                                                                                    | 按主题查看   |
|                                                                                                    |         |
| 青注意,数据库中的内容主要使用英语,除非以下另有说明。                                                                                                    |         |
| 斎注意,数据库中的内容主要使用英语,除非以下另有说明。<br>☞ 标记全部                                                                                                    | 提供全文文章  |
| 請注意,数据库中的内容主要使用英语,除非以下另有说明。<br>② 标记全部<br>③ Business Market Research Collection (1986 - 至今) ●<br>This database contains company, industry, economic and geopolitical market research from three sources, including Hoover's<br>Company Profiles, 0xResearch from 0xford Analystica, and Snapshots.<br>主要領域 商业<br>宣告修要別表 ● | ■ 提供全文文 |

十九、维普中文期刊全文库使用帮助

可以使用非校园网(如:家庭宽带、手机 4G 等)访问
 <u>http://gikan.cqvip.com/index.html</u>。选择"登录"。

| 四期刊导航 | <b>副期刊评价报告</b> ③期刊》 | 开放获取 目       | 下载APP @投稿指南 <sup>NEW</sup>   |            |    |      | 金登束 |
|-------|---------------------|--------------|------------------------------|------------|----|------|-----|
|       | 新型冠状物               | <b>病毒肺</b> 炎 | ξ,防控与诊疗专栏                    | (IP-       | 10 | 110  |     |
|       |                     | ¥.           | 中文期刊服务                       | <b>务平台</b> |    |      |     |
|       |                     |              | 已收录 <b>71,185,105 +</b> 条文献  |            |    |      |     |
|       | 任意字段                |              | 请输入检索词                       |            | 检索 | 高级检索 |     |
|       |                     | 学术资          | 讯: 《柳叶刀》最新评论文献: 如何应对新型冠状病毒肺炎 | 疫情 更多+     |    |      |     |

2、选择"馆外登录"。

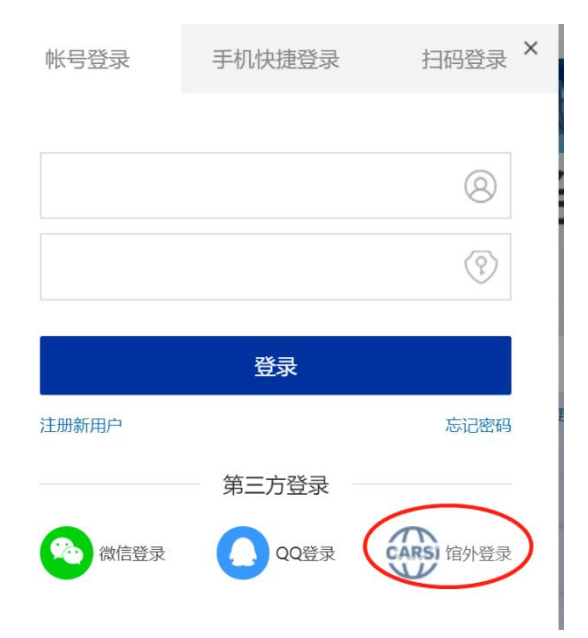

3、进入 CARSI 统一登录页面,选择"Northeastern University - China"。

| 用户登录                                                    |   |   |     |
|---------------------------------------------------------|---|---|-----|
| northeas                                                | × | 5 | 登录  |
| <ul> <li>・・・・・・・・・・・・・・・・・・・・・・・・・・・・・・・・・・・・</li></ul> |   |   |     |
| 安徽农业大学(Anhui Agriculture University)                    |   |   |     |
| 安徽商贸职业技术学院(Anhui Business College)                      |   |   |     |
| 安徽国际商务职业学院 (Anhui Institute Of International Business)  |   |   | - 1 |
| 安徽城市管理职业学院(Anhui Vocational College of City Management) |   |   |     |

# 4、东北大学统一身份认证。

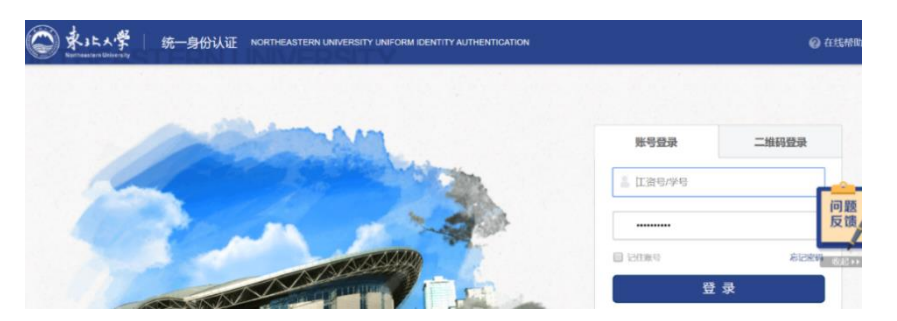

5、登录成功后,会显示"东北大学"。

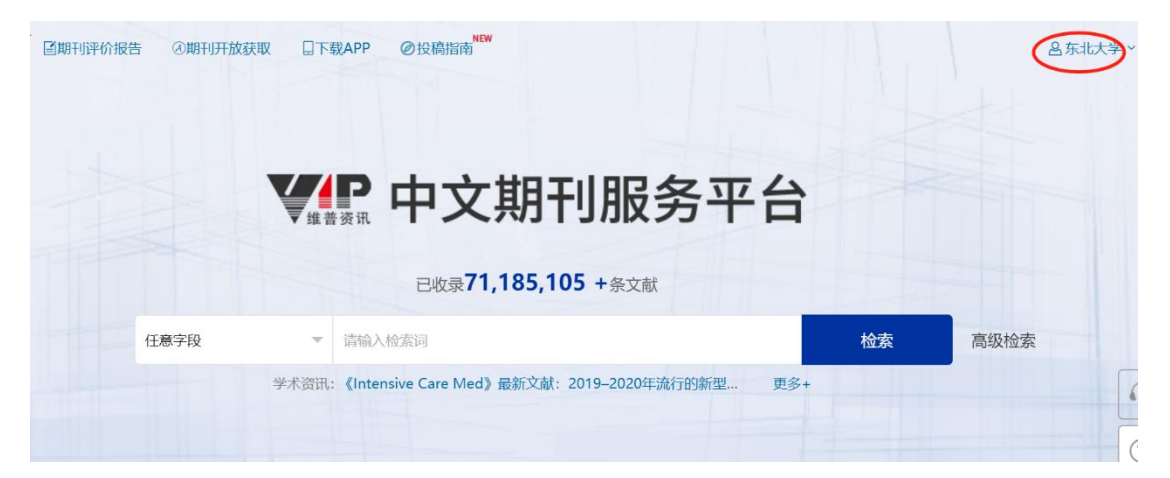

二十、中华数字书苑高校学科教参资源库使用帮助

1、可以使用非校园网(如:家庭宽带、手机 4G 等)访问 http://www.apabi.com/gxjc。选择"CARSI登录"。

| 密码登录                                |
|-------------------------------------|
| 您的IP是: 120.6.104.232, 您尚未登录。        |
| 田户夕・                                |
| 密码:                                 |
| 验证码: 9559                           |
| 您不在IP范围内                            |
| 登录 IP登录 CARSI登录                     |
|                                     |
| 版权所有 北京方正阿帕比技术有限公司 京ICP证10038239号-2 |

#### 2、进入 CARSI 统一登录页面,选择"Northeastern University - China"。

| 用户登录                                                                                                    |   |    |
|----------------------------------------------------------------------------------------------------|---|----|
| northeas                                                                                                    | × | 登录 |
| Rel大学 (Northeastern University - China)<br>东北林业大学 (Northeast Forestry University)<br>东北农业大学 (Northeast Agricultural University)<br>东北师范大学 (Northeast Normal University)<br>东北大学秦皇岛分校 (Northeastern University at Qinhuangdao) |   |    |
| 安徽农业大学(Anhui Agriculture University)<br>安徽商贸职业技术学院(Anhui Business College)<br>安徽国际商务职业学院(Anhui Institute Of International Business)<br>安徽城市管理职业学院(Anhui Vocational College of City Management)                                |   |    |

# 3、东北大学统一身份认证。

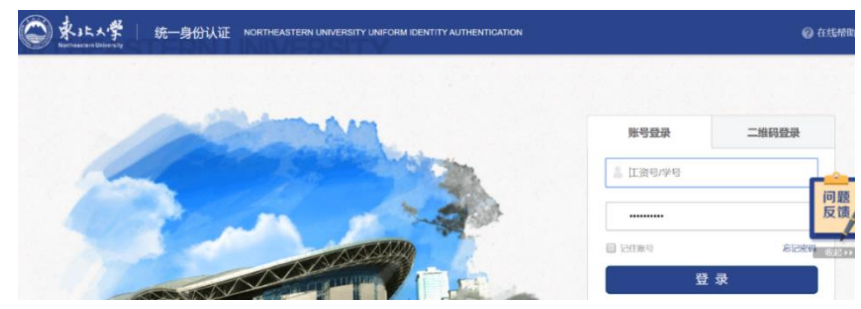

4、登录成功后,可以访问有权限的资源。